## Postup registrácie – elektronické objednávanie kurtov TK – PRIMA ŠPORT

Pre možnosť elektronického objednávania Je potrebné sa najskôr zaregistrovať, registrácia sa uskutočnuje kliknutím na tlačítko "PRIHLÁSIŤ SA" v pravom hornom rohu:

| 53           |      |      |      |      |       |       |       |       |       |       |       |       | ۰     | Slovenč | ina 🤇 | PRIHLÁ | ÁSIŤ SA |
|--------------|------|------|------|------|-------|-------|-------|-------|-------|-------|-------|-------|-------|---------|-------|--------|---------|
| 03.02 0      | 9.02 | .202 | 0 🗰  | >    |       |       |       |       |       |       |       |       |       |         |       |        |         |
| Tennis       |      |      |      |      |       |       |       |       |       |       |       |       |       |         |       |        |         |
| PO 03/02     | 6:00 | 7:00 | 8:00 | 9:00 | 10:00 | 11:00 | 12:00 | 13:00 | 14:00 | 15:00 | 16:00 | 17:00 | 18:00 | 19:00   | 20:00 | 21:00  | 22:00   |
| hala-koberec |      |      |      |      |       |       |       |       |       |       |       |       |       |         |       |        |         |
| nafukovacka1 |      |      |      |      |       |       |       |       |       |       |       |       |       |         |       |        |         |
| nafukovacka2 |      |      |      |      |       |       |       |       |       |       |       |       |       |         |       |        |         |
| UT 04/02     | 6:00 | 7:00 | 8:00 | 9:00 | 10:00 | 11:00 | 12:00 | 13:00 | 14:00 | 15:00 | 16:00 | 17:00 | 18:00 | 19:00   | 20:00 | 21:00  | 22:0    |
| hala-koberec |      |      |      |      |       |       |       |       |       |       |       |       |       |         | 10.00 | 2      |         |
| nafukovacka1 |      |      |      |      |       |       |       |       |       |       |       |       |       |         |       |        |         |
| nafukovacka2 |      |      |      |      |       |       |       |       |       |       |       |       |       |         |       |        |         |
| ST 05/02     | 6:00 | 7:00 | 8:00 | 9:00 | 10:00 | 11:00 | 12:00 | 13:00 | 14:00 | 15:00 | 16:00 | 17:00 | 18:00 | 19:00   | 20:00 | 21:00  | 22:0    |
| hala-koberec |      |      |      |      |       |       |       |       |       |       |       |       |       |         |       |        |         |
| nafukovacka1 |      |      |      |      |       |       |       |       |       |       |       |       |       |         |       |        |         |
| nafukovacka2 |      |      |      |      |       |       |       |       |       |       |       |       |       |         |       |        |         |
| ŠT 06/02     | 6:00 | 7:00 | 8:00 | 9:00 | 10:00 | 11:00 | 12:00 | 13:00 | 14:00 | 15:00 | 16:00 | 17:00 | 18:00 | 19:00   | 20:00 | 21:00  | 22:0    |
| hala-koberec |      |      |      |      |       |       |       |       |       |       |       |       |       |         |       |        |         |
| nafukovacka1 |      |      |      |      |       |       |       |       |       |       |       |       |       |         |       |        |         |
| nafukovacka2 |      |      |      |      |       |       |       |       |       |       |       |       |       |         |       |        |         |
| PI 07/02     | 6:00 | 7:00 | 8:00 | 9:00 | 10:00 | 11:00 | 12:00 | 13:00 | 14:00 | 15:00 | 16:00 | 17:00 | 18:00 | 19:00   | 20:00 | 21:00  | 22:0    |
| hala-koberec |      |      |      |      |       |       |       |       |       |       |       |       |       |         |       |        |         |
| nafukovacka1 |      |      |      |      |       |       |       |       |       |       |       |       |       |         |       |        |         |
| nafukovacka2 |      |      |      |      |       |       |       |       |       |       |       |       |       |         |       |        |         |
| SO 08/02     | 6:00 | 7:00 | 8:00 | 9:00 | 10:00 | 11:00 | 12:00 | 13:00 | 14:00 | 15:00 | 16:00 | 17:00 | 18:00 | 19:00   | 20:00 | 21:00  | 22:0    |
| hala-koberec |      |      |      |      |       |       |       |       |       |       |       |       |       |         |       |        |         |
| nafukovacka1 |      |      |      |      |       |       |       |       |       |       |       |       |       |         |       |        |         |
| nafukovacka2 |      |      |      |      |       |       |       |       |       |       |       |       |       |         |       |        |         |
| NE 09/02     | 6:00 | 7:00 | 8:00 | 9:00 | 10:00 | 11:00 | 12:00 | 13:00 | 14:00 | 15:00 | 16:00 | 17:00 | 18:00 | 19:00   | 20:00 | 21:00  | 22:0    |
| hala-koberec |      |      |      |      |       |       |       |       |       |       |       |       |       |         |       |        |         |
| nafukovacka1 |      |      |      |      |       |       |       |       |       |       |       |       |       |         |       |        |         |

Po stlačení tlačítka "PRIHLÁSIŤ SA" sa zobrazí dialógové okno na prihlásenie sa do systému, pokiaľ uživateľ ešte nie je registrovaný, musí kliknúť na tlačítko "Registrovať sa a vyplniť povinné údaje:

| 0                        |       |       |     | Prihlásiť sa | Prihlásiť sa 🛛 🗙     |                             |      |      |  |  |  |  |
|--------------------------|-------|-------|-----|--------------|----------------------|-----------------------------|------|------|--|--|--|--|
| 03.02                    | 09.02 | .2020 | ) 🗰 | >            | T THRUSTE SU         |                             |      |      |  |  |  |  |
|                          |       |       |     |              | E-mail alebo užívate | <u>-</u>  ' *               |      |      |  |  |  |  |
|                          |       |       |     | 9:00         | Heslo *              |                             |      | 8:00 |  |  |  |  |
| hala-koberec             |       |       |     |              | Zobraziť heslo       |                             |      |      |  |  |  |  |
| nafukovacka1             |       |       |     |              |                      | Pribláciť sa                |      |      |  |  |  |  |
|                          |       |       |     |              |                      | TTHIUSIC SU                 |      |      |  |  |  |  |
| UT 04/02<br>hala-koberec |       |       |     | 9:00         | Registrovať sa       | Zabudli ste svoje he        | slo? | 8:00 |  |  |  |  |
| nafukovacka1             |       |       |     |              |                      | Powered by 🕥 <b>sportim</b> | lla  |      |  |  |  |  |
| nafukovacka2             |       |       |     |              |                      |                             | -    |      |  |  |  |  |

|              |  | 9:00 | Registrácia                                                           | ×   | 8:00 |  |  |
|--------------|--|------|-----------------------------------------------------------------------|-----|------|--|--|
| hala-koberec |  |      | 0                                                                     |     |      |  |  |
| nafukovacka1 |  |      | Meno *                                                                |     |      |  |  |
| nafukovacka2 |  |      | Wend                                                                  |     |      |  |  |
|              |  | 9:00 | Priezvisko *                                                          |     | 8:00 |  |  |
| hala-koberec |  |      | Mohilné číclo (+421) *                                                |     |      |  |  |
| nafukovacka1 |  |      | MODIFIE (1910 (1421)                                                  |     |      |  |  |
| nafukovacka2 |  |      | E-mailová adresa *                                                    |     |      |  |  |
|              |  | 9:00 | Používateľské meno                                                    |     | 8:00 |  |  |
| hala-koberec |  |      |                                                                       |     |      |  |  |
| nafukovacka1 |  |      | Prečítal(-a) som a súhlasím s Podmienky používania a Ochrana súkromia |     |      |  |  |
|              |  |      |                                                                       |     |      |  |  |
|              |  | 9:00 | Sportimea.                                                            |     | 8:00 |  |  |
| hala-koberec |  |      | Vérteur horrelatori élőnt                                             |     |      |  |  |
| nafukovacka1 |  |      | vytvor bezplatny ucet                                                 |     |      |  |  |
| nafukovacka2 |  |      |                                                                       |     |      |  |  |
|              |  | 9:00 | Prihlásiť sa Powered by 🔗 sportin                                     | iea | 8:00 |  |  |
| hala-koberec |  |      |                                                                       |     |      |  |  |

Po vyplnení základných údajov je potrebné stlačiť tlačítko "Vytvor bezplatný účet"

Po stlačení tlačítka "Vytvor bezplatný účet" systém informuje o tom, že na zadanú adresu pri registrácii bol zaslaný mail prostredníctvom ktorého je možné dokončiť registráciu:

Na Vašu e-mailovů adresu bol odoslaný odkaz pre DOKONČENIE REGISTRÁCIE s ďalšími inštrukclami. PROSÍM POZOR, je možné, že aktivačný mail bude vyhodnotený ako spam, skontrolujte si aj Váš spamový priečinok.

Po doručení registračného mailu je potrebné kliknúť na zelené tlačítko "Aktivovať účet":

| Sportimea <no-reply@sportimea.com> testovaci uzivatel</no-reply@sportimea.com>                                                                                                    |  |  |  |  |  |  |  |  |  |
|----------------------------------------------------------------------------------------------------|--|--|--|--|--|--|--|--|--|
| Sportimea: Registrácia účtu a aktivácia.                                                                                                    |  |  |  |  |  |  |  |  |  |
| ii) At sa vyskytnú problémy so zobrazemín tejto správy, tikinutím sem ju zobrazte vo webovom prehladači.<br>Ak chciet stahnuť obrázitv klikinti sem. U zúlime ochrani voslich osobních údalov prozorano Outlook zabraňuje automatickému sťahovaniu niektorých obrázkov v teito správe.                                                            |  |  |  |  |  |  |  |  |  |
|                                                                                                    |  |  |  |  |  |  |  |  |  |
| Ahoj testovaci uzivatel,<br>vitaj na Sportimea a ďakujeme za registráciu.                                                                                                    |  |  |  |  |  |  |  |  |  |
| Pre dokončenie registrácie je potrebné tvoj účet aktivovať:                                                                                                    |  |  |  |  |  |  |  |  |  |
| Aktivovať účet                                                                                                    |  |  |  |  |  |  |  |  |  |
| Alebo zadaním nasledovnej aktivačnej URL adresy:                                                                                                    |  |  |  |  |  |  |  |  |  |
| https://www.sportimea.com/sk/user/reset/20625/1580818739/772uIRjg9qhGH4gtZlh1ximinrEYwJ-WgnvxNudj9kQ                                                                                                    |  |  |  |  |  |  |  |  |  |
| Aktivačný link slúži na jednorázové prihlásenie a umožní ti nastaviť tvoje vlastné heslo.                                                                                                    |  |  |  |  |  |  |  |  |  |
| Registračný email: <u>test2@primapx.sk</u><br>Užívateľské meno: testovaci uzivatel (Môžeš si ho kedykoľvek zmeniť v profile)                                                                                                    |  |  |  |  |  |  |  |  |  |
| Máte problémy s aktiváciou účtu/prihlásením do rozvrhu?<br>Niektoré firmy majú nastavené silné filtre, blokujú web stránky a ich komunikačné služby ako Facebook, Gmail a pod. Prihlasovanie alebo rezervácie v práci vám nemusia fungovať správne.                                                                                               |  |  |  |  |  |  |  |  |  |
| Aktiváciu účtu je možné dokončiť aj pomocou RESET HESLA a zmenou hesla jednoducho dokončíte aktiváciu Sportimea účtu. Prosím urobte tak ale mimo práce, napr. u seba doma alebo cez mobil.                                                                                                    |  |  |  |  |  |  |  |  |  |
| Čo je Sportimea a ako to funguje?<br>Sportimea je športová platforma, ktorá umožňuje s jedným účtom vyhľadať a rezervovať športové aktivity v našej sieti športových partnerov. Našim cieľom je zjednodušiť prístup k športu - obľúbeným aktivitám ako<br>sú jóga, zumba, pilates, tanec, plávanie, bedminton, tenis, masáže a aktivity pre deti. |  |  |  |  |  |  |  |  |  |

Uvedené tlačítko Vás presmeruje späť na objednávací portal, kde je možné sa prihlásiť a zároveň je potrebné zadať heslo, pre budúce prihlásenie:

| S                   | 5por                                  | timea                                         |                                              | prihlásenie    | aktiv   | )<br>/ity | <del>نې.</del><br>športoviská |
|---------------------|---------------------------------------|-----------------------------------------------|----------------------------------------------|----------------|---------|-----------|-------------------------------|
| Prihl<br>Pre dokoni | ásiť sa<br>tenie registráci<br>Prihla | )<br>ie sa prosím prihlás t<br>ásiť a nastavi | tlačidlom Prihlásiť a nastavit h<br>iť heslo | eslo.          |         |           |                               |
|                     | O nás                                 | Športoviská                                   | Podmienky používania                         | Ochrana údajov | Cookies | Blog      | Kontakt                       |

Heslo musí obsahovať minimálne 8 znakov:

| Sport                                                                       | Sportimea                                         |                                |                         |                     |             |                  |     |  |  |  |  |  |  |  |
|-----------------------------------------------------------------------------|---------------------------------------------------|--------------------------------|-------------------------|---------------------|-------------|------------------|-----|--|--|--|--|--|--|--|
| Heslo                                                                       |                                                   |                                |                         |                     |             |                  |     |  |  |  |  |  |  |  |
| Gratulujeme! Prá<br>stlačeným Uložiť                                        | áve ste úspešne akt                               | ivovali svoj účet. Pre zabezpe | ečenie Vášho účtu si pr | osím nastavte svoje | heslo a dol | končite registrá | ciu |  |  |  |  |  |  |  |
| Profil<br>Heslo<br>Športy<br>História platieb<br>Jazyk<br>Tímy<br>Moje deti | Heslo<br>Opakuj heslo<br>Uložit<br>Zobrazit heslo |                                |                         |                     |             | Reset Hes        | sla |  |  |  |  |  |  |  |
| O nás                                                                       | Športoviská                                       | Podmienky používania           | Ochrana údajov          | Cookies             | Blog        | Kontakt          |     |  |  |  |  |  |  |  |

Po zadaní a zopakovaní hesla budete presmerovaný na stránku, kde je možné realizovať rezerváciu kurtov:

| Heslo bolo úspešne zmenené.<br>Registration has been successfully completed. |      |      |      |      |       |       |       |       |       |       |             |             |            |        |       |           |         |
|------------------------------------------------------------------------------|------|------|------|------|-------|-------|-------|-------|-------|-------|-------------|-------------|------------|--------|-------|-----------|---------|
| 53                                                                           |      |      |      |      |       |       |       |       |       |       |             | 8           | Sloven     | čina 🗸 | testo | vaci uziv | vatel 🗸 |
| 03.02 09.02.2020 🗰 🔪                                                         |      |      |      |      |       |       |       |       |       |       |             |             |            |        |       |           |         |
| Tennis                                                                       |      |      |      |      |       |       |       |       |       |       |             |             |            |        |       |           |         |
| PO 03/02                                                                     | 6:00 | 7:00 | 8:00 | 9:00 | 10:00 | 11:00 | 12:00 | 13:00 | 14:00 | 15:00 | 16:00       | 17:00       | 18:00      | 19:00  | 20:00 | 21:00     | 22:00   |
| hala-koberec                                                                 |      |      |      |      |       |       |       |       |       |       |             |             |            |        |       |           |         |
| nafukovacka1                                                                 |      |      |      |      |       |       |       |       |       |       |             |             |            |        |       |           |         |
| nafukovacka2                                                                 |      |      |      |      |       |       |       |       |       | 15:0  | 0-16:00 - 1 | Tento čas ( | už uplynul |        |       |           |         |
| UT 04/02                                                                     | 6:00 | 7:00 | 8:00 | 9:00 | 10:00 | 11:00 | 12:00 | 13:00 | 14:00 | 15:00 | 16:00       | 17:00       | 18:00      | 19:00  | 20:00 | 21:00     | 22:00   |
| hala-koberec                                                                 |      |      |      |      |       |       |       |       | _     |       |             |             |            |        |       |           |         |
| nafukovacka1                                                                 |      |      |      |      |       |       |       |       |       |       |             |             |            |        |       |           |         |
| nafukovacka2                                                                 |      |      |      |      |       |       |       |       |       |       |             |             |            |        |       |           |         |
| ST 05/02                                                                     | 6:00 | 7:00 | 8:00 | 9:00 | 10:00 | 11:00 | 12:00 | 13:00 | 14:00 | 15:00 | 16:00       | 17:00       | 18:00      | 19:00  | 20:00 | 21:00     | 22:00   |
| hala-koberec                                                                 |      |      |      |      |       |       |       |       |       |       |             |             |            |        |       |           |         |
| nafukovacka1                                                                 |      |      |      |      |       |       |       |       |       |       |             |             |            |        |       |           |         |
| nafukovacka2                                                                 |      |      |      |      |       |       |       |       |       |       |             |             |            |        |       |           |         |
| ŠT 06/02                                                                     | 6:00 | 7:00 | 8:00 | 9:00 | 10:00 | 11:00 | 12:00 | 13:00 | 14:00 | 15:00 | 16:00       | 17:00       | 18:00      | 19:00  | 20:00 | 21:00     | 22:00   |
| hala-koberec                                                                 |      |      |      |      |       |       |       |       |       |       |             |             |            |        |       |           |         |
| nafukovacka1                                                                 |      |      |      |      |       |       |       |       |       |       |             |             |            |        |       |           |         |
| nafukovacka2                                                                 |      |      |      |      |       |       |       |       |       |       |             |             |            |        |       |           |         |
| PI 07/02                                                                     | 6:00 | 7:00 | 8:00 | 9:00 | 10:00 | 11:00 | 12:00 | 13:00 | 14:00 | 15:00 | 16:00       | 17:00       | 18:00      | 19:00  | 20:00 | 21:00     | 22:00   |
| hala-koberec                                                                 |      |      |      |      |       |       |       |       |       |       |             |             |            |        |       |           |         |
| nafukovacka1                                                                 |      |      |      |      |       |       |       |       |       |       |             |             |            |        |       |           |         |
| nafukovacka2                                                                 |      |      |      |      |       |       |       |       |       |       |             |             |            |        |       |           |         |